## nha<sup>AV</sup> How to Create an NHA Candidate Account

| <b>Step 1:</b> From the home page,                  |                                                                                                    |
|-----------------------------------------------------|----------------------------------------------------------------------------------------------------|
| nhanow.com, select Login/Account                    |                                                                                                    |
| and Create Account                                  | Login / Account 👻                                                                                                    |
|                                                     |                                                                                                    |
| • If you have an existing account                   | Login                                                                                                    |
| but don't remember your                             | Create Account                                                                                                    |
|                                                     |                                                                                                    |
|                                                     | Reset Password                                                                                                    |
| Step 2: Read through the banner                     |                                                                                                    |
| details outlining what to do if you                 | If you have a certaincatual with terms, you anteady have an account within our system.<br>If you have a certaincatual with terms (is on the "ease it here" link below. If you need assistance with the email address associated to your account or your<br>password, please contact the NHA Customer Service Team at 800.499.9092. |
| already have an NHA Account                         | Please do not create multiple accounts.                                                                                                    |
| •                                                   | Already have an account? <u>Click here to login.</u><br>Forgot your password? <u>Reset it here.</u>                                                                                                    |
| • You can also use the Help                         | Chat                                                                                                    |
| Center or Live Chat for                             |                                                                                                    |
| assistance                                          |                                                                                                    |
|                                                     |                                                                                                    |
| <b>Step 3:</b> Complete all required fields,        |                                                                                                    |
| which are marked with an asterisk (*)               | Account information                                                                                                    |
|                                                     | Email address *                                                                                                    |
| Account information                                 | Confirm password                                                                                                    |
| Boviow the password                                 | Organization information                                                                                                    |
| • Review the password                               | Organization Type * School or Training Center                                                                                                    |
| Specification requirements                          | Candidate Information                                                                                                    |
| Organization information: Make                      | First name *                                                                                                    |
| sure to choose the correct                          | Middle name                                                                                                    |
| organization type                                   | Last name *                                                                                                    |
| <ul> <li>Registering Individually</li> </ul>        | Address*                                                                                                    |
| <ul> <li>School or Training Center</li> </ul>       | Address (cont.)                                                                                                    |
| <ul> <li>Employer</li> </ul>                        | City*                                                                                                    |
| <ul> <li>Candidate Information</li> </ul>           | State*                                                                                                    |
| <ul> <li>Select if you'd like to receive</li> </ul> | Zip/Postal code * Phone number *                                                                                                    |
| Text Notifications                                  | Yes, NHA can send text messages to my phone. You may unsubscribe at any time. (Please make sure unit                                                                                                    |
| Additional Information                              | may ansudariuse at any write, prease make sure your<br>mobile number is provided above if you check this<br>box.)                                                                                                    |
|                                                     | Yes, please email me updates on NHA's news, events,<br>discounts & products. You may unsubscribe at any<br>time.                                                                                                    |
| IMPORTANT: Do not create multiple                   | Additional Information                                                                                                    |
| accounts. Use the Help Center for                   | Birth Date *                                                                                                    |
| assistance.                                         | Primary Language                                                                                                    |
|                                                     | Ethnicity                                                                                                    |
|                                                     |                                                                                                    |
|                                                     |                                                                                                    |

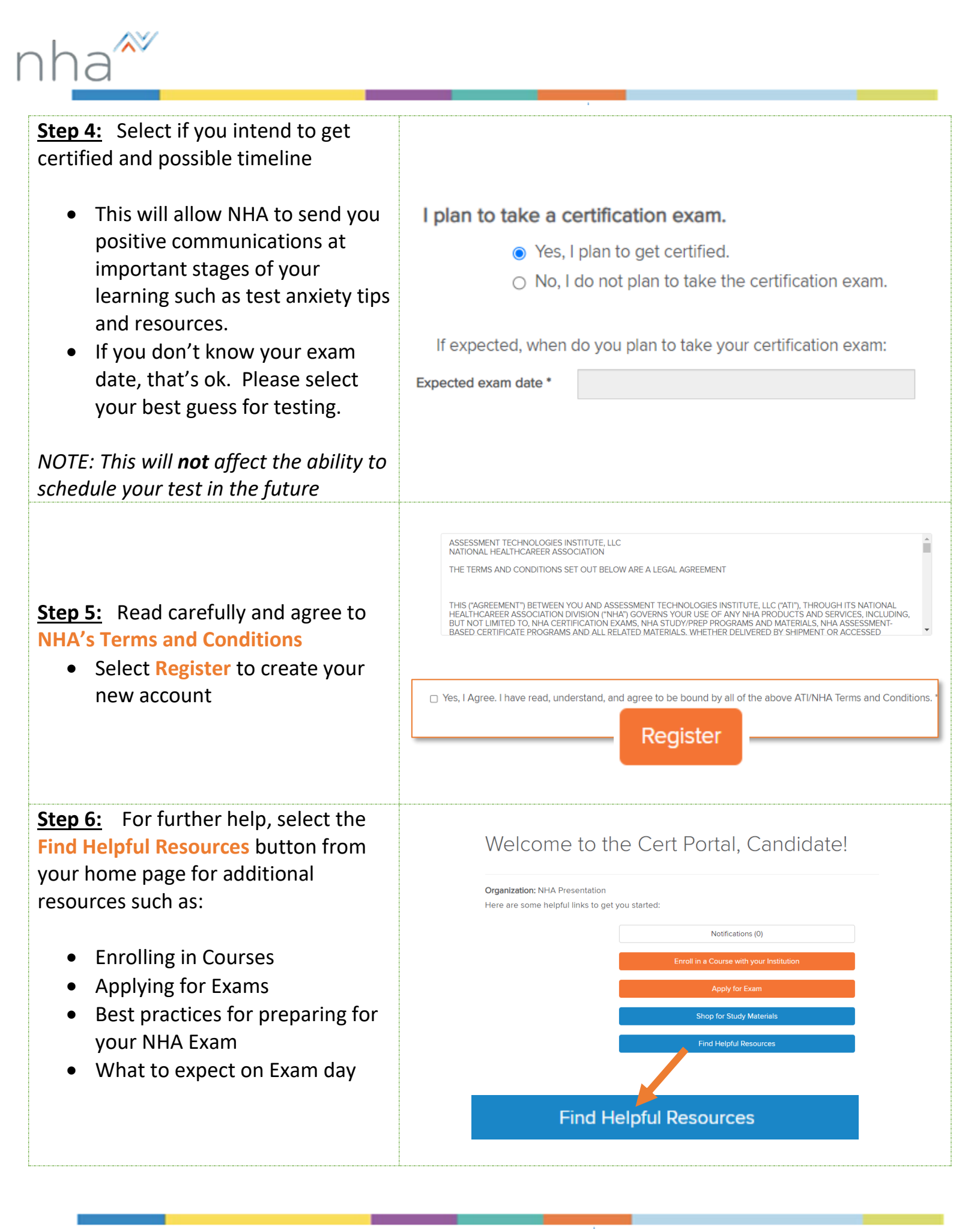

For additional questions, contact us via Live Chat at nhanow.com.